## STEP 1: Click File at the top left of Outlook

| 10 C                             |                                                                                                    | 9 Inbox - JArnold@standrewumc.org - Outlook | 0 0 - 0                                                                   |
|----------------------------------|----------------------------------------------------------------------------------------------------|---------------------------------------------|---------------------------------------------------------------------------|
| File Home Send / Receive         | Folder View Adobe PDF Attachments                                                                               | Q Tell me what you want to do               |                                                                           |
| ABB 2                            |                                                                                                    |                                             |                                                                           |
| pen Quick Save Save All Ren      | nove Select Copy Show                                                                                           |                                             |                                                                           |
| Print As Attachments Attac       | hment All Message                                                                                               |                                             |                                                                           |
| Actions                          | Selection Message                                                                                               | 비미 중에 고려했다. 방법에 가지 않는 것                     |                                                                           |
| Favorites                        | Search Current Mailbox P Current Mailbox                                                                        | C. Reply E Reply All C. Forward             |                                                                           |
| Inbox                            | All Unread Mentions * Newest +                                                                                  | Donna Fenwick Jemiter Amid                  | 8 1 10:05                                                                 |
| Deleted Report 21                | Dense Frendsk                                                                                                   | Prayer Stats                                |                                                                           |
| Deleted tierrs 21                | Prayer Stats 10:05 AM                                                                                           | Prayer Request Stats R                      |                                                                           |
| JArnold@standrewumc.org          | Donna Ferwick                                                                                                   | 44 ± 15 KB                                  |                                                                           |
| Inbox                            | Dr. Sheron Patterson                                                                                            |                                             |                                                                           |
| Answering Service                | News from the North Texas                                                                                       |                                             |                                                                           |
| ) CCM                            | Cheapflights Travel                                                                                             | Donna Fenwich                               |                                                                           |
| Costa Rica Aug 2016              | Win a Caribbean Cruise for T 10:03 AM<br>Deal Alert: Enter for your                                             | Administrative Assistant                    |                                                                           |
| Costa Rica May 2015              | Nat'l Asses for Polati                                                                                          | 214-291-8011<br>www.standrewumc.org         |                                                                           |
| > Masiona                        | 2017 NARME Summit Registr 10:02 AM                                                                              | AST ANDREW                                  |                                                                           |
| Prayer requests online<br>Dealts |                                                                                                    | UNITED METHODIST CHURCH                     |                                                                           |
| Sent items                       | SermonSpice<br>10 Days und Paim Sunday                                                                          |                                             |                                                                           |
| Deleted Items 21                 | the second second second second second second second second second second second second second second second se |                                             |                                                                           |
| Conversation History             | Robin G. Mahfood                                                                                                |                                             |                                                                           |
| Junk Email [16]                  | Crisis follow-up 9:47 AM<br>Jennifer, A few days ago I                                                          |                                             |                                                                           |
| Outbox                           | Carol Blazewicz                                                                                                 |                                             |                                                                           |
| RSS Feeds                        | Prayers for Elaine Forrest 9:32 AM                                                                              |                                             |                                                                           |
| Search Folders                   | For your information. Carol                                                                                     |                                             |                                                                           |
| Groups                           | James Repp<br>Participate in a compensated 8:49 AM                                                              |                                             |                                                                           |
|                                  |                                                                                                    |                                             |                                                                           |
| Archives                         | Proclaim Sermons                                                                                                |                                             |                                                                           |
|                                  | Sermon for this Sunday April 8:25 AM                                                                            |                                             |                                                                           |
|                                  | LinkedIn                                                                                                    |                                             |                                                                           |
|                                  | Jennifer, more than 95,000 8:25 AM                                                                              |                                             |                                                                           |
|                                  | 6                                                                                                    |                                             |                                                                           |
|                                  | Costco Wholesale<br>Costco Travel: Compare. Bo 3:25 AM                                                          |                                             |                                                                           |
|                                  | Save on rental cars, vacation                                                                                   |                                             |                                                                           |
|                                  | The Upper Room dai                                                                                              |                                             |                                                                           |
|                                  | The Upper Room daily 201 AM                                                                                     |                                             |                                                                           |
| 🖬 🛋 🖸 🚥                          | Amazon.com                                                                                                    |                                             |                                                                           |
| ems: 4,481                       | Your Amazon com order of * 1:31 AM                                                                              |                                             | All folders are up to date. Connected to: Microsoft Exchange 🔲 💷 🗕 🖬 + 10 |
|                                  |                                                                                                    |                                             | 1017.014                                                                  |

## STEP 2: Click Office Account on the left side.

|                                                            |                                        |                                                                                                    | labor - Masile Betadaman an - Palasi  |  |
|------------------------------------------------------------|----------------------------------------|----------------------------------------------------------------------------------------------------|---------------------------------------|--|
|                                                            | Accou                                  | nt Information                                                                                                    | пира - литовалиянопскить сиу - чилоок |  |
| Open & Expr<br>Save As                                     | jarnold@s<br>Microsoft                 | tandrewunc.org<br>Echange                                                                                                    |                                       |  |
| Save as Jobbe<br>PDE 12<br>Save Attachments                | Add Account     Account     Settings - | Account Settings<br>Change settings for this account or set up more connections.<br>Access this account on the web.<br>https://oxifoek.offics205.com/ows/standerswmc.org/.<br>Get the Outlook app for iPhone. IPsid. Android. or Windows 10 Mobile. |                                       |  |
| Office<br>Account<br>Feedback<br>Support<br>Options<br>Eat | Automatic                              | Change Automatic Replies (Out of Office) Use automatic replies to notify others that you are out of office, on vacation, or not available to report to email messages.                                                                              |                                       |  |
|                                                            | Tools                                  | Mailbox Settings<br>Menage the size of your mailbox by emptying Deleted items and archiving.                                                                                                    |                                       |  |
|                                                            | Manage Rules<br>& Alerts               | Rules and Alerts<br>Use Rules and Alerts to help organize your incoming email messages, and receive updates when<br>items are added, changed, or removed.                                                                                           |                                       |  |
|                                                            | Manage Add-<br>ins                     | Manage Add-ins<br>Manage and acquire Web Add-ins for Outlook:                                                                                                    |                                       |  |
|                                                            |                                        |                                                                                                    |                                       |  |
|                                                            |                                        |                                                                                                    |                                       |  |

STEP 3: Look at the Product Information (Subscription) to see if your email is listed here. If you need to activate, use your email and new office 365 password.

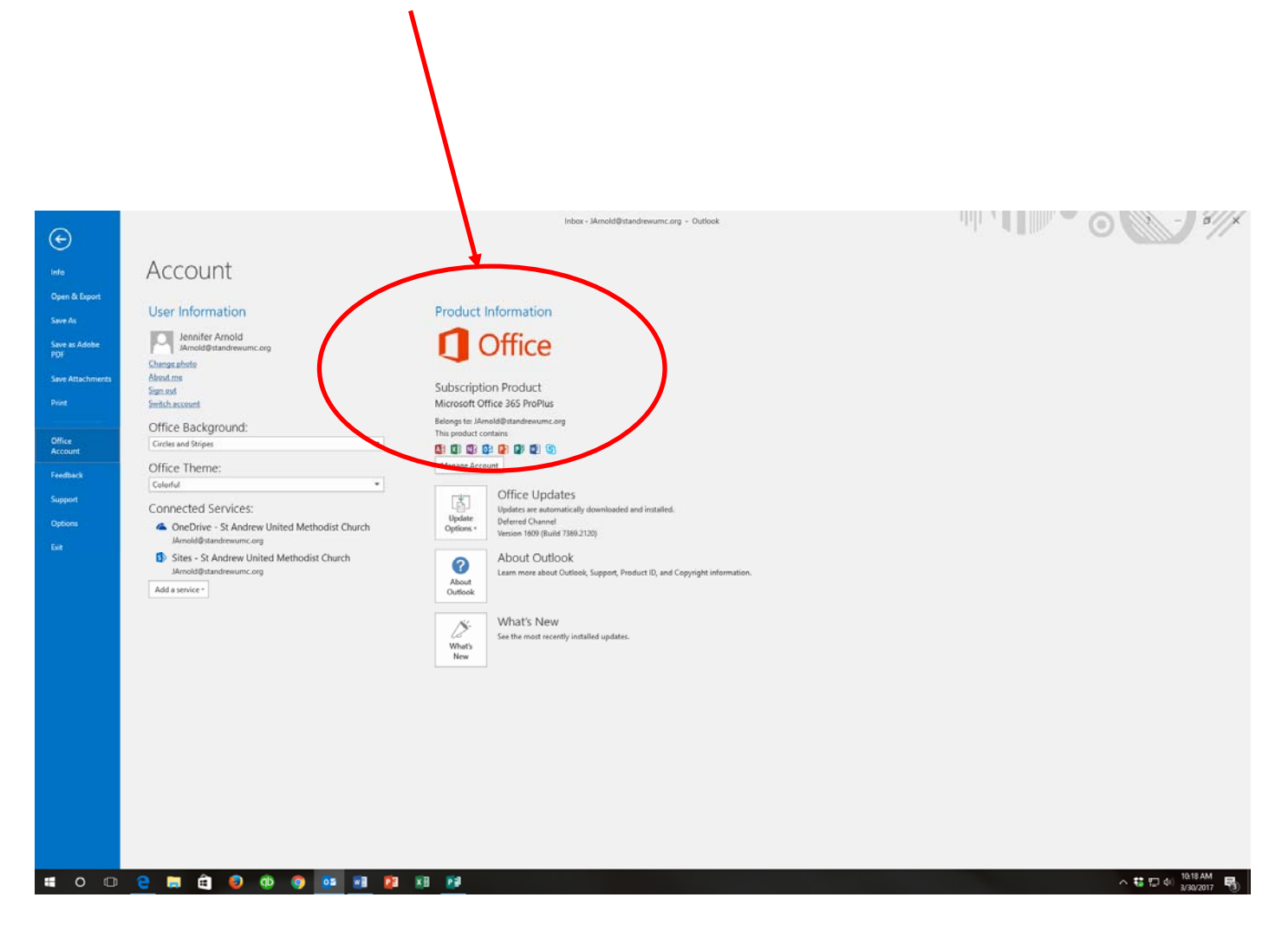